Акционерное общество «Башкирский регистр социальных карт»

# Техническая документация к мобильному приложению «Elschool»

## Руководство пользователя

# Содержание

| Термины и обозначения                 | . 3 |
|---------------------------------------|-----|
| Введение                              | .4  |
| Требования к устройству пользователя  | .4  |
| Требования к пользователю             | .4  |
| Установка МП на мобильное устройство  | . 5 |
| Шаг 1. Поиск МП                       | . 5 |
| Шаг 2. Установка                      | . 6 |
| Шаг 3. Запуск                         | . 9 |
| Удаление МП с устройства пользователя | 11  |

### Термины и обозначения

ОО – Образовательная организация

Пользователь – Физическое или юридическое лицо, использующее инструмент визуального представления для выполнения функций, предусмотренных документом «Функционально-технические требования на разработку МП «Elschool». Имеет в МП Роль с правами доступа

Программа, МП – Мобильное приложение «Elschool»

Роль – механизм индивидуального разграничения прав доступа к функциональным возможностям Программы

Тап, Тапнуть – tap – короткое нажатие на элемент интерфейса сенсорного дисплея, сродни щелчку мышью

### Введение

Мобильное приложение «Elschool» разработано для быстрого доступа к информации в части основной деятельности учащегося в ОО: просмотр дневника, посещаемости, успеваемости, меню столовой и буфета и др.

В МП предусмотрены Роли «Ученик» и «Родитель».

Настоящее руководство Пользователя описывает установку МП «Elschool» на мобильное устройство.

### Требования к устройству пользователя

Для начала работы с Программой на устройстве Пользователя (например, смартфон) должен быть настроен постоянный доступ к сети Интернет.

Требуемая версия ОС: Android 5.0 и более, iOS 14 и более

### Требования к пользователю

Пользователь должен обладать следующими навыками:

- управление смартфоном, в том числе знание приемов работы с сенсорным экраном, управление жестами, установка приложений.

# Установка МП на мобильное устройство Шаг 1. Поиск МП

На мобильном устройстве перейти в магазин приложений (Google Play Store, AppStore или AppGalary). Воспользоваться функцией поиска: ввести наименование МП «Elschool» в доступное поле.

| 14:18 💩 🖪 🔀                                        |                           | ☞ 券 ৠ ⋽₊ ⊮ၛ                               | 1              | 4:18 💩 🖪 🗙        |             | द्य <b>%</b> ∛ | ŝ, ₩1.11 |
|----------------------------------------------------|---------------------------|-------------------------------------------|----------------|-------------------|-------------|----------------|----------|
|                                                    |                           | À À                                       |                | <b>Q</b> Поиск пр | иложен      | ий и игр 🍳     | A        |
| Рекомендуем Луч                                    | шее Други                 | е устройства                              | Дe             | Найти игры        |             |                |          |
| Рекомендуем                                        |                           | <i>→</i>                                  |                | Экшен             | ₫           | Симуляторы     | Ē        |
|                                                    |                           |                                           |                | Головоломки       | 鋁           | Приключения    | Ø        |
| Мой SPAR — Goog<br>продукты и доста 4,6 ★<br>4,8 ★ | gle Files                 | Контакты<br>4,1 <del>*</del>              | G(<br>4,:      | Гонки             | <b>1</b> 88 | Ролевые        | Xa       |
| Специально для в                                   | вас                       |                                           |                | Стратегии         | °5          | Спортивные     | Po       |
|                                                    | 1                         | maxim                                     |                | Карточные         | E           | Настольные     | 斑        |
|                                                    |                           |                                           |                | Открыть катал     | ог          |                |          |
| Google Family Link Goog<br>4,1★ 3,7★               | gle One<br>r              | тахіт — заказ<br>такси, доставка<br>4,8 ★ | Ве<br>та<br>4, | Развлечения       | <b>2</b>    | Социальные     | ů        |
| Инструменты и у                                    | тилиты                    | ÷                                         |                | Работа            | ≣           | Связь          |          |
|                                                    |                           |                                           |                | Музыка и аудио    | ¢ <b>r</b>  | Фотография     | Ô        |
|                                                    | ala A <b>n</b> anana<br>Q |                                           |                | _ <u>m</u>        | -           | - Q            | Ē        |
| Игры Приложен                                      | ния Поиск                 | Книги                                     |                | Игры Прилс        | жения       | Поиск          | Книги    |

Рисунок 1- поиск в Google Play Store

| 14:18 🧑 🖻 🗙 |                              |                   | 14:18             | @ B X                 | ब्द्र 🕷 🖏 🖓 🛄 | al 🛢                       |    |   |
|-------------|------------------------------|-------------------|-------------------|-----------------------|---------------|----------------------------|----|---|
|             | Q Поиск приложений и игр 🌵 🔺 |                   |                   |                       |               | elschool                   |    | × |
| -           | Найти игры                   |                   |                   | 11                    | Q             | elschool                   |    | R |
|             | Экшен                        | Ð                 | Симуляторы        | 0-0                   | Q             | elschool электронный дневн | ик | R |
|             | Головоломки                  | £                 | Приключения       | Ø                     | ٩             | elschool личный кабинет    |    | r |
|             | Гонки                        | <b>k</b> ≋        | Ролевые           | ¥4                    |               |                            |    |   |
|             | Стратегии                    | °J                | Спортивные        | <i>Р</i> <sub>о</sub> |               |                            |    |   |
|             | Карточные                    | Ē                 | Настольные        | 斑                     |               |                            |    |   |
|             | Открыть каталс               | ЭГ                |                   |                       |               |                            |    |   |
|             | Развлечения                  | <b>•••</b>        | Социальные        | ŷ                     |               |                            |    |   |
|             | Работа                       |                   | Связь             |                       |               |                            |    |   |
|             | Музыка и аудио               | <i>i</i> <b>(</b> | Фотография        | Ô                     |               |                            |    |   |
|             | 🛱 🖁<br>Игры Прило:           | в                 | <b>Q</b><br>Поиск | <b>Р</b><br>Книги     |               |                            |    |   |

Рисунок 2 – Вводим наименование МП

#### Шаг 2. Установка

В результате поиска на экране отобразится информационный блок с логотипом МП и кнопкой «Установить». Для установки МП на текущее устройство нажмите кнопку «Установить» (1).

Также рядом с кнопкой «Установить» присутствует иконка-кнопка «стрелка» (2), Тап по которой открывает дополнительное меню. Установка через дополнительное меню необходима только для выбора устройства планшет или планшет+текущее устройство (3): поставьте галочку рядом с наименованием устройства и нажмите «Установить» (4).

| 14:20 💩 🖻 🗙 🛛 🚹                                                                                        | ବ୍ଦ 🧞 🌂 🕾 🎬 💵 🛢                         | 14:20 💩 🖪 🗙                                                         | 🖘 🕸 💐 ରିନ 🕼 🚛                |
|----------------------------------------------------------------------------------------------------|-----------------------------------------|---------------------------------------------------------------------|------------------------------|
| ← elschool                                                                                             | Q \$                                    | ← elschool                                                          | Q Y                          |
| ELSCHOOL<br>АО «Башкирский ре                                                                          | /становить                              |                                                                     | ре Установить 🗸              |
| 100 тыс.+   25 МБ Скачивания                                                                           | 3)<br>3+ ©                              | <b>⊻ 10</b><br>25 МБ Ска                                            | О тыс.+ (3)<br>ичивания 3+ О |
|                                                                                                    |                                         | <complex-block></complex-block>                                     |                              |
| Вам также могут понравит                                                                               | ься →                                   | Вам также могут по                                                  | нравиться →                  |
| <b>∂_∂</b><br><b>MEM</b><br><b>RiSE</b><br>⊕ ⊕ ⊙ ⊕                                                     | PDF                                     |                                                                     | EM <sub>3</sub> )            |
| Duolingo: уроки Memrise: говори на<br>иностранного новом языке                                         | а Adobe Acrobat Pi<br>Reader для PDF Ei | Установить на устро                                                 | ойствах                      |
| 4,8 ★ 4,6 ★<br>NetSchool<br>АО "ИРТех" • Образование<br>3,0 ★ 11 МБ ⊡ Более 1 мля<br>Моя школа Дневник | ⊌ Установлено В                         | Это устройство<br><sup>Телефон</sup> 4<br>Мodel Model-X3<br>Планшет |                              |
| A 88 🖸                                                                                                 | <u>ک</u>                                | Уста                                                                | ановить                      |
| Игры Приложения По                                                                                     | иск Книги                               |                                                                     |                              |

Рисунок 3 – Доступные кнопки для установки МП

Тап по кнопке «Установить» запускает загрузку МП на устройство Пользователя и последующую установку. Процесс загрузки и статус установки отображается под логотипом МП.

В период загрузки и установки МП становятся доступны две кнопки:

- Отменить – Тап по кнопке отменяет процесс загрузки и установки на устройство Пользователя;

- «Установить» в отдельном блоке (чуть ниже логотипа) – кнопка для запуска процесса установки на другое устройство, например, планшет.

| 14:20 💩 🗄 🖻                                                                                                    | •                                                                                                    | ତ୍ଦ୍ର 🕸 💐 🗟 🎬 ୩୮                                            |
|----------------------------------------------------------------------------------------------------|----------------------------------------------------------------------------------------------------|-------------------------------------------------------------|
| ← elschoo                                                                                                    | bl                                                                                                    | Q &                                                         |
| EL<br>5 4%                                                                                                    | .SCHOOL ©<br>6 из 25,03 МБ                                                                                                    | Отмена                                                      |
| Можно ус                                                                                                    | тановить на дру                                                                                                    | игие устр ^                                                 |
| Моde<br>Планш                                                                                                    | el Model-X3<br>et                                                                                                    | Установить                                                  |
| <b>У</b><br>25 МБ                                                                                                    | <b>100 тыс.+</b><br>Скачивания                                                                                                    | (3)<br>3+ ©                                                 |
| A COMPANY A COMPANY A COMP | A CARACTER SECONDARY SECONDARY SECON |                                                             |
| Вам также                                                                                                    | е могут понрави                                                                                                    | ться →                                                      |
| 0.0                                                                                                    | MEM<br>RiSe                                                                                                    | PDF                                                         |
| Duolingo: уроки<br>иностранного<br>4,8 ★                                                                                                    | и Memrise: говори<br>новом языке<br>4,6 ★                                                                                                    | на Adobe Acrobat Pł<br>Reader для PDF Ex<br>В Установлено В |
| <i>Е</i> Э<br>Игры                                                                                                    | 88<br>Приложения Г                                                                                                    | Олиск Книги                                                 |

Рисунок 4 – Отображение процесса загрузки МП на устройство Пользователя

При успешной загрузки и установки МП на устройство Пользователя под логотипом МП отобразится статус «Установлено», также появится кнопка «Открыть».

При проблемах на Шаге 2 необходимо обратиться разработчикам МП по электронному адресу apps.brsc.ru или в техподдержку магазина приложений (смотреть актуальную информацию в самом магазине приложений). В случае если проблема не на стороне разработчиков МП или магазина приложений потребуется обратиться в сервис/техподдержку используемого мобильного устройства.

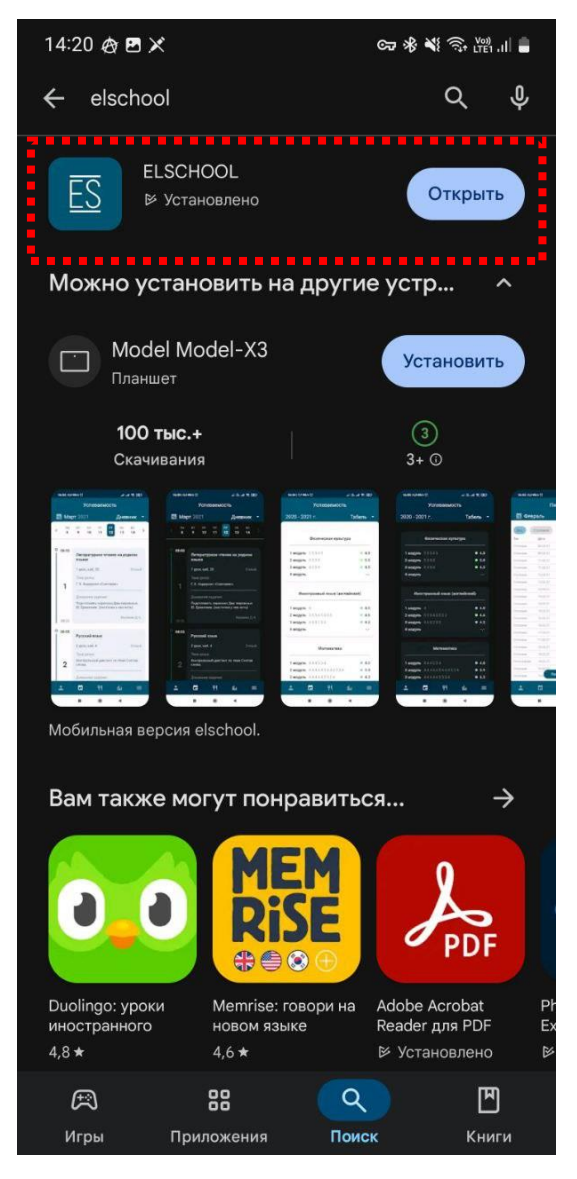

Рисунок 5 – Статус установки МП

#### Шаг 3. Запуск

После успешной установки МП на мобильное устройство Пользователя Программа готова к запуску и работе.

Нажмите кнопку «Открыть» в магазине приложений напротив логотипа «Elschool» (1) или перейдите в список приложений на мобильном устройстве и запустите через Тап по иконке (2).

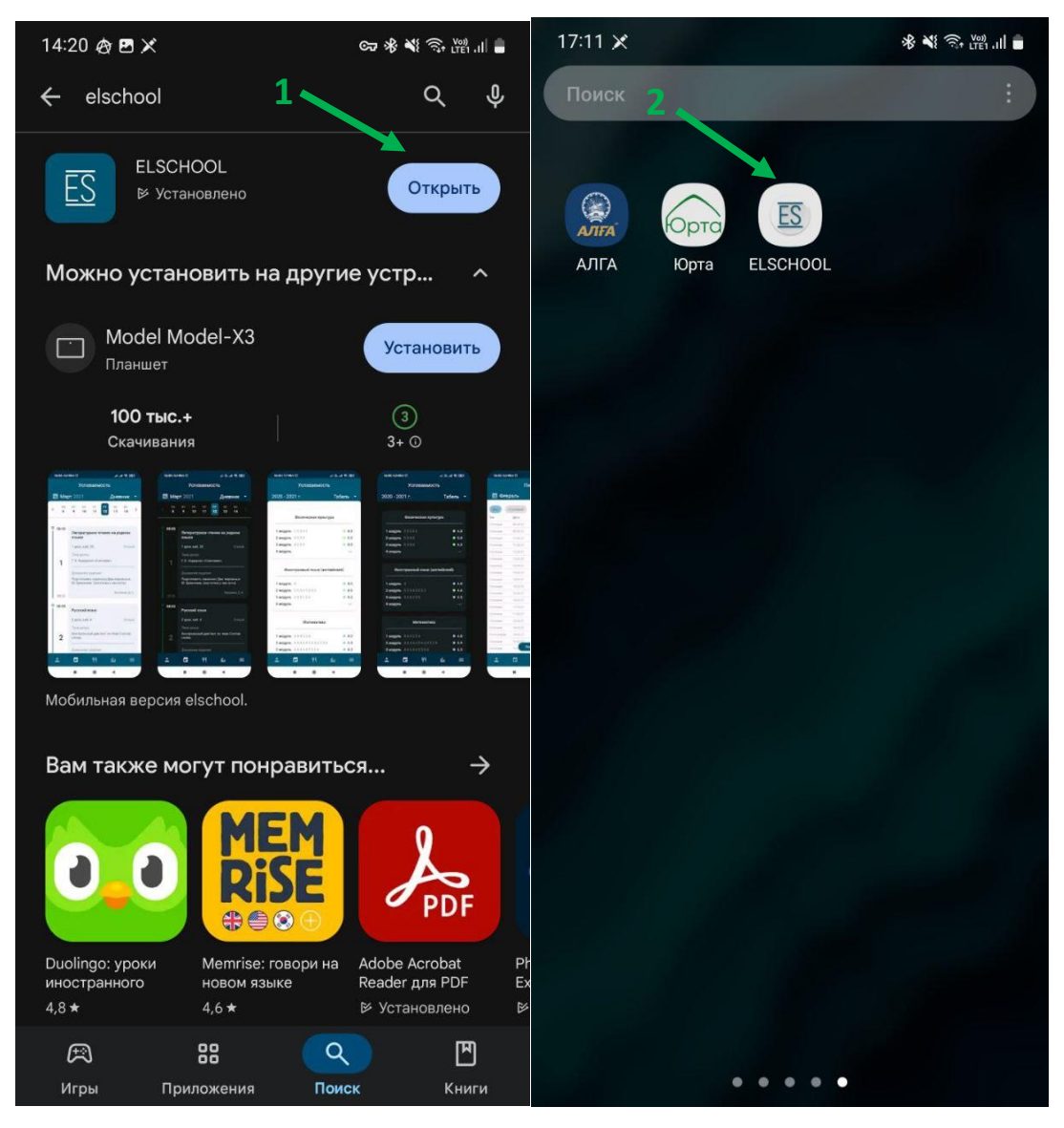

Рисунок 6 – Варианты запуска МП

В результате откроется Программа с окном для авторизации. Для изучения функционала Программы воспользуйтесь «Руководством пользователя МП Elschool».

**Внимание!** При первом запуске Программы необходимо предоставить разрешения на доступ к фото и мультимедиа на устройстве Пользователя, а также дать доступ к функциям съемки фото и видео.

| 14:21 💩 🖻 🖻 🔹                                        | 🖙 🕸 💐 🛜 🕍 💼                  | 14:21 💩 🗋 🖪 🔹            | ଚ୍ଚେ 🛠 💐 ରିନ୍ 🛄 🛔     |
|------------------------------------------------------|------------------------------|--------------------------|-----------------------|
|                                                      |                              |                          |                       |
|                                                      |                              |                          |                       |
| <u>e l S C H C</u>                                   |                              | <u>e l S C H</u>         |                       |
|                                                      |                              |                          |                       |
|                                                      |                              |                          |                       |
| Логин                                                |                              | Логин                    |                       |
|                                                      |                              |                          |                       |
| Пароль                                               |                              | Пароль                   |                       |
|                                                      | R                            |                          | R                     |
|                                                      |                              |                          |                       |
| DOŬTH                                                |                              | DOŬTI                    |                       |
| воити                                                |                              | Болти                    |                       |
|                                                      |                              |                          |                       |
|                                                      |                              |                          |                       |
|                                                      |                              | -                        |                       |
|                                                      |                              | Разрешить приложению ELS | СНООL снимать фото и  |
|                                                      |                              | видео                    | ?<br><b>* * * * *</b> |
| Разрешить приложению ELSCHO<br>и мультимедиа на устр | ООL доступ к фото<br>юйстве? | • При использовани       | и приложения          |
|                                                      |                              | · ·                      |                       |
| Разрешить                                            |                              | Только в эт              | от раз                |
| Запретить                                            |                              | Запрети                  | ИТЬ                   |
| *******                                              |                              |                          |                       |

Рисунок 7 – Программа требует разрешения.

#### Удаление МП с устройства пользователя

Чтобы удалить МП «Elschool» с мобильного устройства необходимо перейти в магазин приложений и воспользоваться функцией поиска (смотреть «Шаг 1» раздела «Установка МП на мобильное устройство»).

Тап по логотипу МП перенесет Пользователя на экран «о программе» где будут доступны кнопки «Удалить» и «Открыть».

Для удаления МП с мобильного устройства нажмите кнопку «Удалить» (1).

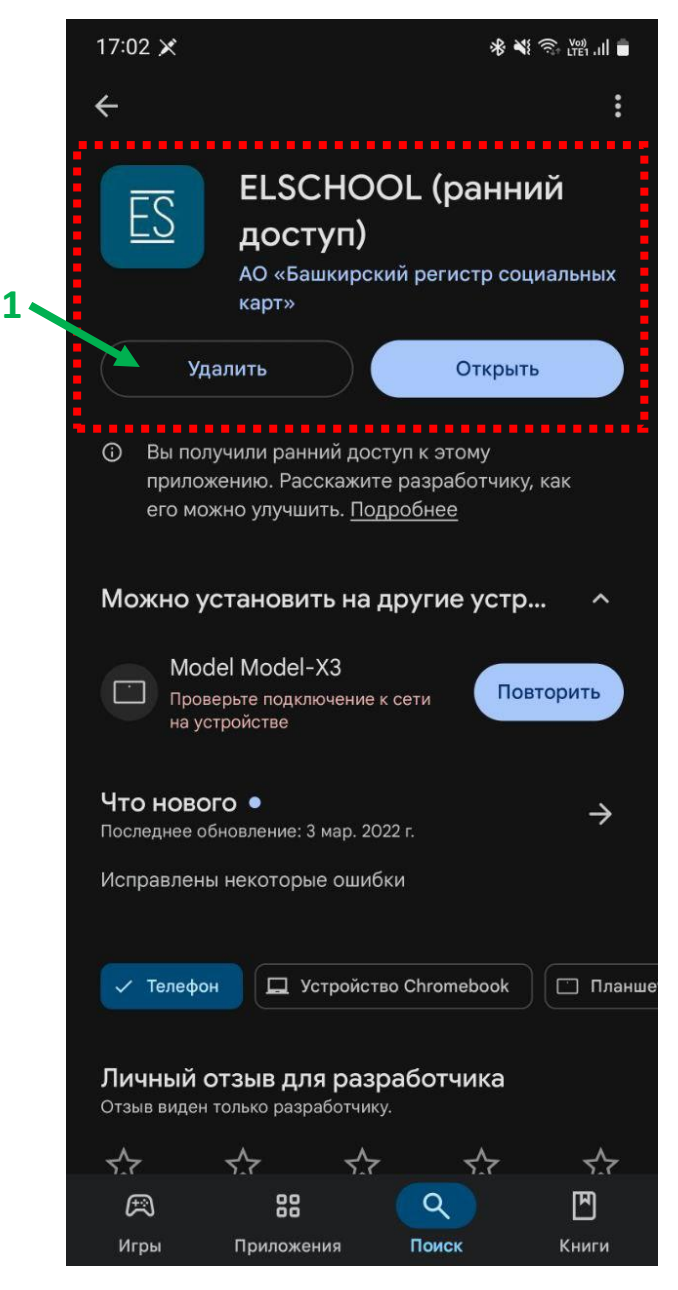

Рисунок 8